## Verbinden zonder audio in Zoom, voor Vocaal Digitaal - algemeen

Als ervaren Jamulus gebruikers zullen jullie waarschijnlijk al gewend zijn om Zoom zonder audio te verbinden, maar hieronder toch de instructies. Tijdens de soundcheck wordt ook naar het beeld gekeken, daarna zetten de koren hun video weer uit (Stop Video). Je blijft wel met Zoom verbonden en kunt ook de optredende koren zien. Dit zal er beter uitzien als je naar de Youtube stream kijkt. Bij je eigen optreden krijg je instructie wanneer de Video weer aan mag.

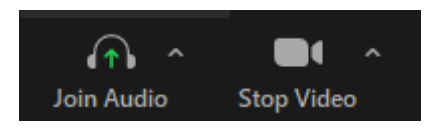

## Zoom zonder geluid verbinden:

Als je met een repetitie verbindt kan je ook kiezen om zonder audio te verbinden. Kruis hiervoor het vakje aan met "Do not connect to audio", Video zet je ook in eerste instantie uit.

Hieronder de computer versie, rechts op de telefoon.

| Zoom                      | × |
|---------------------------|---|
| Join Meeting              |   |
| (Meeting ID) ~            |   |
| 8-T-MijnNaam              |   |
| ✓ Do not connect to audio |   |
| 🗹 Turn off my video       |   |
| Join Cancel               |   |

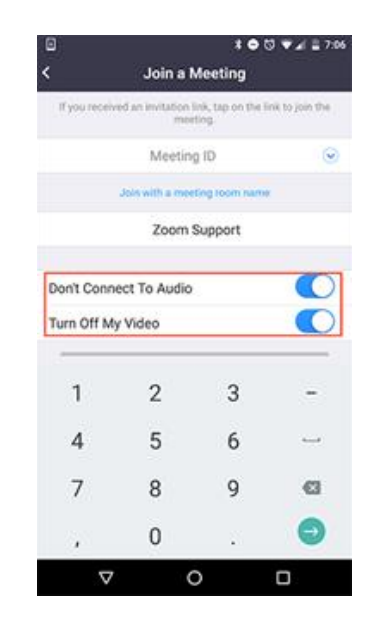

Je Zoom-naam volgnummer van optreden – stemsoort – naam, meeting ID: (deze krijg je nog)

Vervolgens mag je nog de passcode invoeren en klikken op join meeting

| Enter meeting | passcode      | ×      |
|---------------|---------------|--------|
| Enter         | meeting passo | ode    |
| Meeting Pa    | sscode        |        |
|               |               |        |
|               |               |        |
|               |               |        |
|               | Join Meeting  | Cancel |

Geef desgevraagd aan "continue" (without audio), omdat Zoom heel graag toch wil verbinden 😊

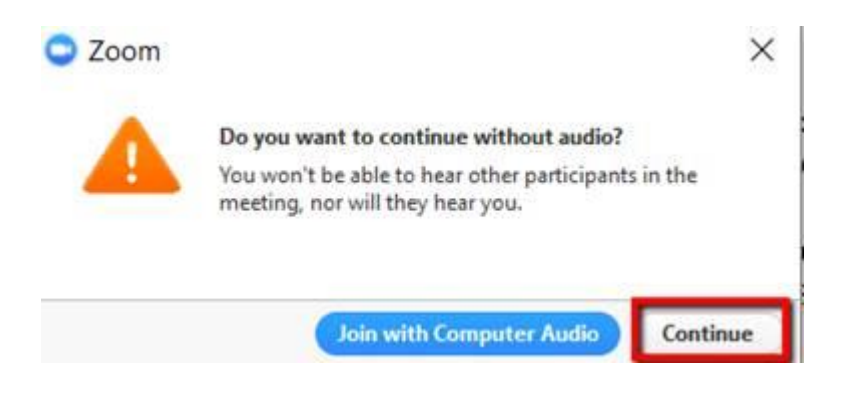

Mogelijk zie je hier een melding over met de telefoon verbinden, omdat het een meeting zonder audio is, daar kan je op het kruisje klikken om dit dialoogvenster te sluiten.

| 😑 Join Audio |                |                                                                                             | × |
|--------------|----------------|---------------------------------------------------------------------------------------------|---|
|              | Country/Region | Netherlands ~                                                                               |   |
|              | Dial           | +31 20 794 6519<br>+31 20 794 6520<br>+31 20 794 7345<br>+31 20 241 0288<br>+31 20 794 0854 |   |
|              | Meeting ID     | 831 2373 7608                                                                               |   |

**Mocht je toch al verbonden zijn met audio in Zoom**, en wil je alleen beeld behouden, dan kan dat ook: Op computer: Beweeg de muis naar beneden of klik op ALT om de Zoom-taakbalk te zien:

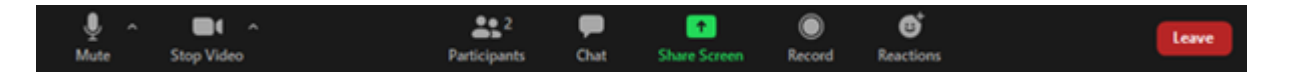

Naast de knop mute staat een ^ teken, dit is het audio menu. Klik hierop en selecteer leave computer audio. " NB dit is wat anders dan de rode "leave" knop rechts, daarmee verlaat je de bijeenkomst.

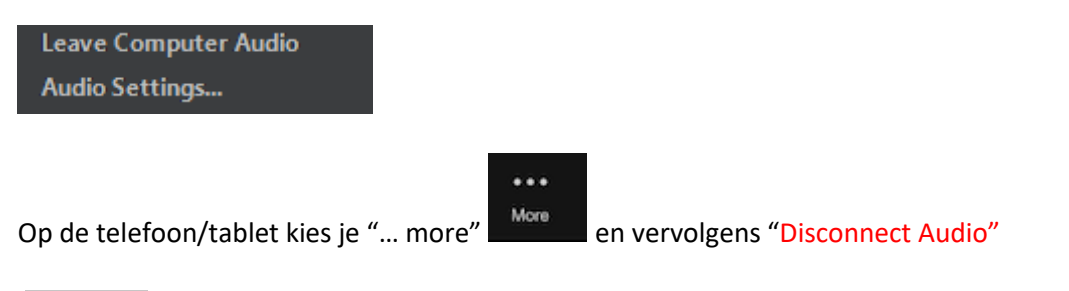

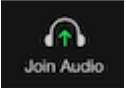

Op de plek van de mute-knop staat nu een knop "join audio" die wij de rest van het optreden met rust laten :-)